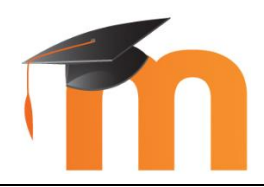

# Démarrer avec Moodle...

Formations Lycée 4.0 Janvier 2020

## Moodle est accessible depuis le menu principal de Mon Bureau Numérique

Moodle

### Créer un cours dans Moodle

ultérieurement.

**Un cours s'apparente au cours d'une discipline pour une classe ou un groupe donné.** Par exemple : Le cours mathématiques de la seconde 1.

|                                       |   |                                                              |                                  | Modifier cette pag                                                         |
|---------------------------------------|---|--------------------------------------------------------------|----------------------------------|----------------------------------------------------------------------------|
| Mes cours<br>Catégorie<br>Tout        |   | Enseignant<br>Tout                                           | Reche                            | ercher/créer un cou<br>echercher des cours<br>Rechercher<br>Créer un cours |
| Ajouter un cour                       | S |                                                              |                                  |                                                                            |
| Généraux     Nom complet du     Cours | 0 | Seconde 1 - Mathématiques l'ense                             | ir un nom<br>eignant <b>et</b>   | évocateur p<br>les élèves.                                                 |
| Nom abrégé du cours 🌖                 | 0 | 2nde 1 Maths                                                 |                                  |                                                                            |
| Catégorie de cours                    | 0 | Espaces de cours enseignation de cours enseignation de cours | isir un hoi<br>:hé en hai<br>rs) | n abrege (se<br>it à gauche c                                              |
| Visibilité du cours                   | 0 | Afficher 🗢                                                   |                                  |                                                                            |
| Date de début du cours                | 0 | 1                                                            | 00 <b>\$</b>                     | Ê                                                                          |
| Date de fin du cours                  | 0 | 31 <b>♦</b> août <b>♦</b> 2020 <b>♦</b> 00 <b>♦</b>          | 00 🗢                             | 🛗 🗹 Active                                                                 |
| N° d'identification du                | 0 |                                                              |                                  |                                                                            |

# Ajouter des participants

On doit ajouter les élèves et éventuellement quels enseignants sont concernés par le cours. On peut également définir des groupes et les rôles affectés à chaque participant.

| ycée                                                                                                    | Françai                                                                                                    | ais (fr) 👻 🔺 NOM ENSEIGNANT 🔘                                                                                                    |  |  |  |
|----------------------------------------------------------------------------------------------------|----------------------------------------------------------------------------------------------------|----------------------------------------------------------------------------------------------------|--|--|--|
| <ul> <li>2nde 1 Maths</li> <li>Participants</li> <li>Badges</li> </ul>                                                                                                    | Se<br>Table                                                                                                    | econde 1 – Mathématiques * -<br>leau de bord / Cours / Espaces de cours enseignants / Nom enseignant<br>2nde 1 Maths                                                                                                    |  |  |  |
| ✓ Compétences Ⅲ Notes                                                                                                    | Se                                                                                                    | ection 1                                                                                                    |  |  |  |
| <ul> <li>Section 1</li> <li>Section 2</li> </ul>                                                                                                    | Se                                                                                                    | Section 2                                                                                                    |  |  |  |
| Aucun filtre applic<br>Chercher une exp                                                                                                    | qué<br>pression ou sélection                                                                                                    | Inscrire des utilisateu                                                                                                    |  |  |  |
| Aucun filtre applic<br>Chercher une exp<br>ombre de particip                                                                                                    | qué<br>pression ou sélection<br>pants : 1                                                                                                   | Inscrire des utilisateu                                                                                                    |  |  |  |
| Aucun filtre applic<br>Chercher une exp<br>ombre de particip<br>Inscrire des utilis<br>Options d                                                                                                  | qué<br>pression ou sélection<br>pants : 1<br>sateurs                                                                                        | Inscrire des utilisateu                                                                                                    |  |  |  |
| Aucun filtre applic<br>Chercher une exp<br>ombre de particip<br>Inscrire des utilis<br><b>Options d</b><br>Sélectionner<br>des<br>utilisateurs                                                    | ué<br>pression ou sélection<br>pants : 1<br>sateurs<br>l'inscription<br>Aucune sélection                                                    | Inscrire des utilisateu          Immer un filtre       Immer un filtre         Immer un filtre       Immer un filtre< |  |  |  |
| Aucun filtre applic<br>Chercher une exp<br>ombre de particip<br>Inscrire des utilis<br>Options d<br>Sélectionner<br>des<br>utilisateurs<br>Sélectionner<br>des cohortes                           | qué pression ou sélection pants : 1 sateurs l'inscription Aucune sélection Rechercher Aucune sélection Rechercher                           | Inscrire des utilisateu<br>ener un filtre                                                                                                    |  |  |  |
| Aucun filtre applic<br>Chercher une exp<br>ombre de particip<br>Inscrire des utilis<br>Options d<br>Sélectionner<br>des<br>utilisateurs<br>Sélectionner<br>des cohortes<br>Attribuer les<br>rôles | pression ou sélection<br>pants : 1<br>sateurs<br>l'inscription<br>Aucune sélection<br>Rechercher<br>Aucune sélection<br>Rechercher<br>Élève | Inscrire des utilisateur ener un filtre                                                                                                    |  |  |  |

#### Pour ajouter des contenus au cours, il est impératif d'activer le mode édition.

Par exemple : Le cours mathématiques de la seconde 1.

| 🗢 2nde 1 Maths | Seconde 1 - Mathématiques 🌣 |
|----------------|-----------------------------|
| Participants   | Tableau de bord / Cours /   |
| D Badges       | Activer le mode édition     |
| • Budges       | T Filtres                   |

#### Les sections

**Un cours est divisé en sections**. Une section correspond à un chapitre ou une séquence. Il est possible de renommer, déplacer, ajouter, supprimer ou cacher une section.

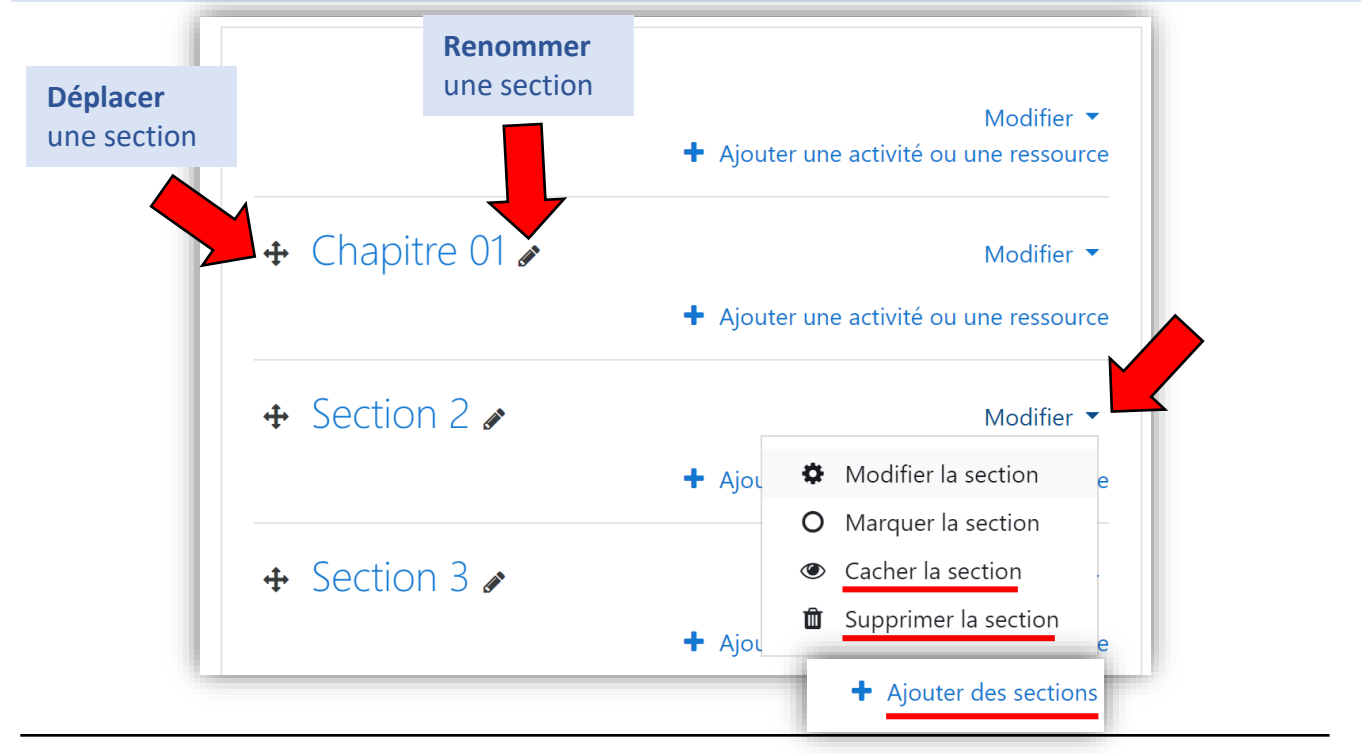

#### Ajout de contenus dans une section

Aiouter un fichier externe à Moodle

Les contenus du cours sont à ajouter dans les sections du cours. On peut ajouter au cours :

- Des éléments externes à Moodle : fichiers de toutes natures (*pdf, word...*), des images ou des vidéos intégrées au cours ;
- Des activités ou ressources internes à Moodle (Pages, quizz, URL, casier de collecte...)

|                    | + Chapitre 01 *                                    | Modifier                           |
|--------------------|----------------------------------------------------|------------------------------------|
| Glisser-déposer un |                                                    | kiloamer •                         |
| section du cours   | <ul> <li>Ajouter ici un ou des fichiers</li> </ul> | PDF<br>ercice → le déplacement     |
|                    | + Ajc                                              | uter une activité ou une ressource |

#### Ajouter une activité ou une ressource de Moodle

Il existe une multitude d'activités et de ressources proposées dans Moodle.

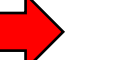

Ajouter une activité ou une ressource

En voici quelques-unes :

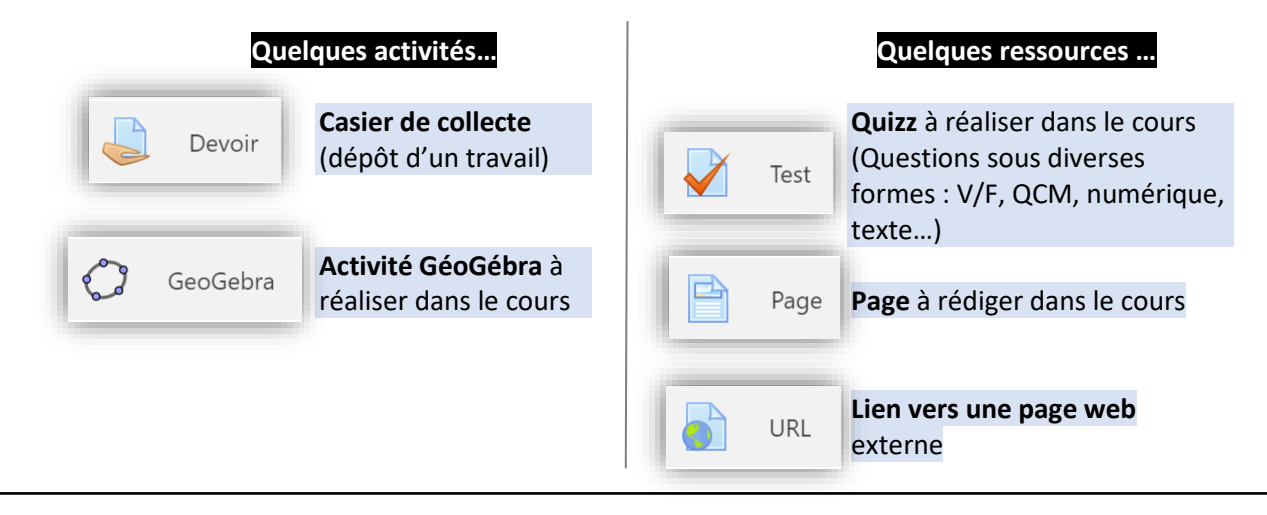

On peut éventuellement cacher aux élèves certains éléments du cours où leur en restreindre l'accès.

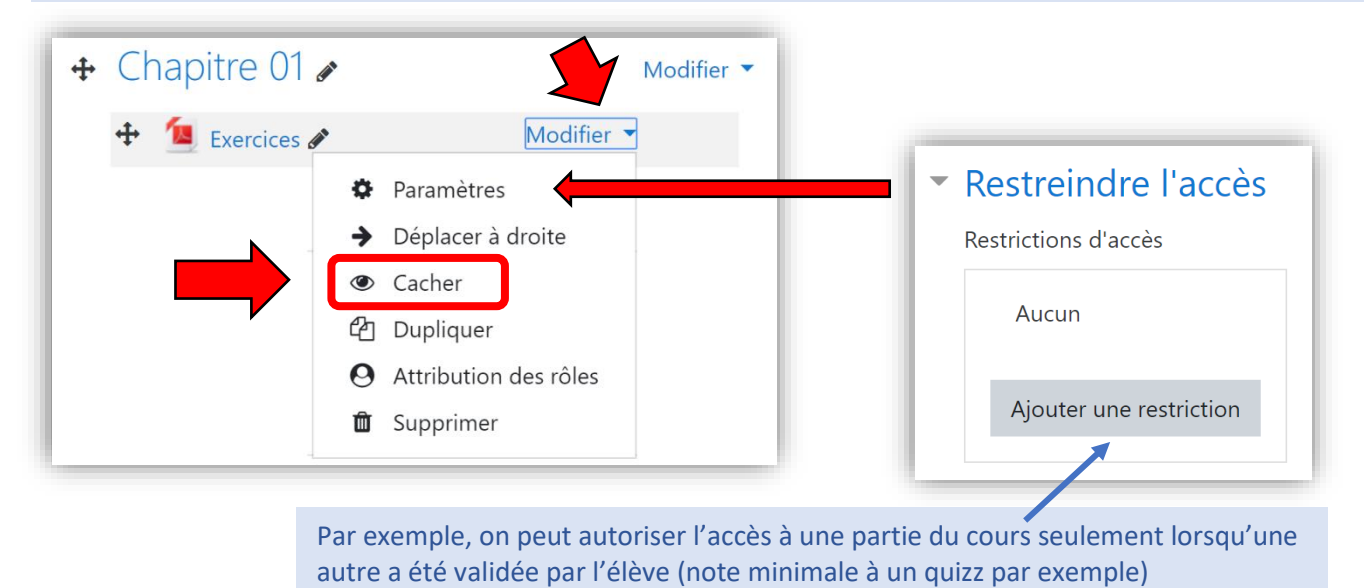

#### Paramétrage du cours

Il est possible de modifier ou compléter le paramétrage du cours.

On peut, par exemple, choisir le format du cours, son apparence...

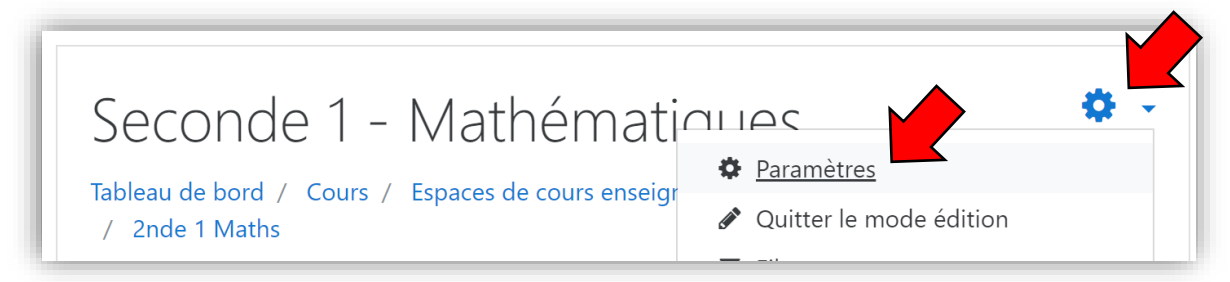